# OXARI – HELP\_DESK

## INSTRUKCJA DODAWANIA ZGŁOSZEŃ

v. 2.0

### I. Sposoby zgłaszania problemów

#### Zgłaszać problemy można na dwa sposoby:

1. Poprzez system Oxari – HelpDesk

G Zalecana metoda – szybciej trafia do właściwej osoby, łatwiejsza obsługa zgłoszenia.

- 2. E-mailowo:
  - pomoc@uwr.edu.pl

### II. Zgłoszenie problemu/wniosku bezpośrednio w systemie Oxari.

System Oxari znajduje się pod adresem:

### https://pomoc.uwr.edu.pl/

### 1. Logowanie do systemu:

- Zalogować mogą się tylko pracownicy UWr.
- Login: pełny adres e-mail służbowy.
- Hasło: takie samo jak do służbowej poczty e-mail.

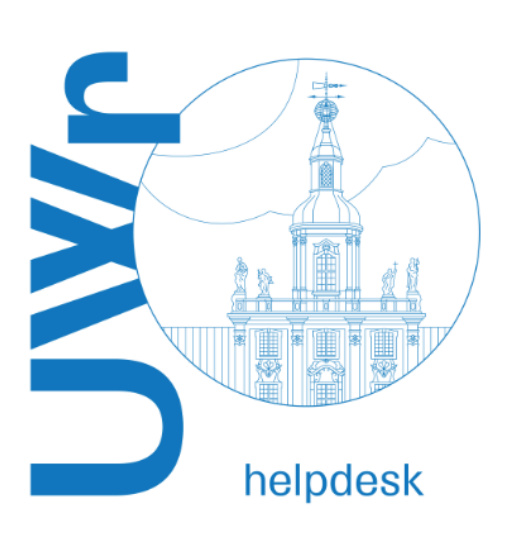

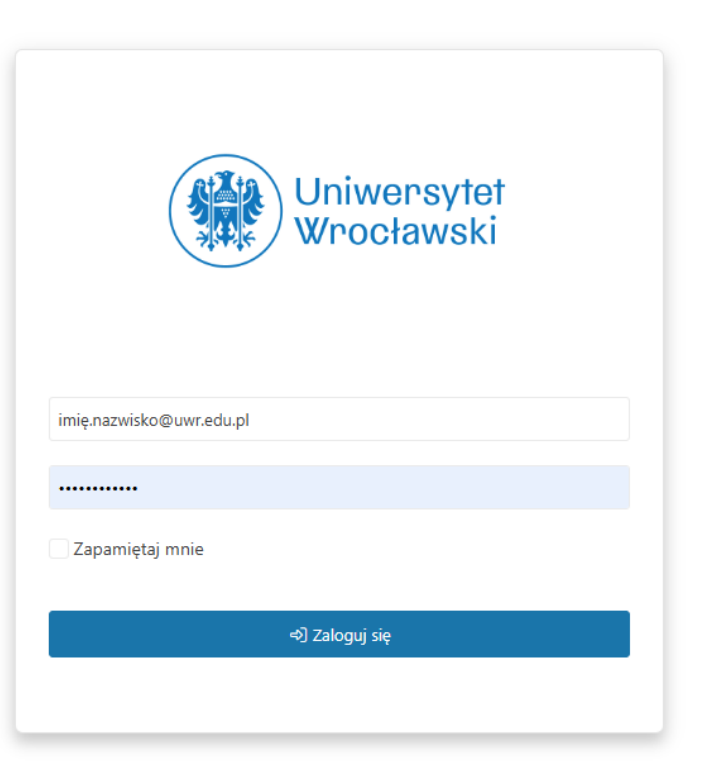

### 2. Wybór rodzaju zgłoszenia.

Po zalogowaniu zobaczysz ekran główny z listą kategorii.

Wybierz odpowiedni typ zgłoszenia, np. problem z oprogramowaniem, dostępem, sprzętem itp.

| Image: Second problem oprogramowania ⊕) Image: Second problem z siecia ⊕) Image: Cyberbezpieczeństwo ⊕)   Image: Second problem ze sprzętem ⊕) Image: Second problem it ⊕) Image: Cyberbezpieczeństwo ⊕) |
|----------------------------------------------------------------------------------------------------|
| ZGŁOŚ PROBLEM ZE SPRZĘTEM ↔] Image: SPRZĘTEM ↔] Image: SPRZĘTEM ↔] Image: SPRZĘTEM ↔]   USŁUGI ANALITYCZNE ↔] Image: SPRZĘTEM ↔] Image: SPRZĘTEM ↔] Image: SPRZĘTEM ↔] Image: SPRZĘTEM ↔]                |
|                                                                                                    |
| REWERSY DUI i UMOWY DUI ↔ WNIOSKI ↔ USŁUGI ZEWNETRZNE ↔                                                                                                    |
| Zgłoszenie incydentu naruszenia ochrony   danych osobowych ⇔]                                                                                                    |

### 3. Wybór szczegółowy zgłoszenia.

#### Po wyborze kategorii pokaże się szczegółowa lista tematów/problemów.

Wybierz z listy odpowiedni rodzaj/system/problem.

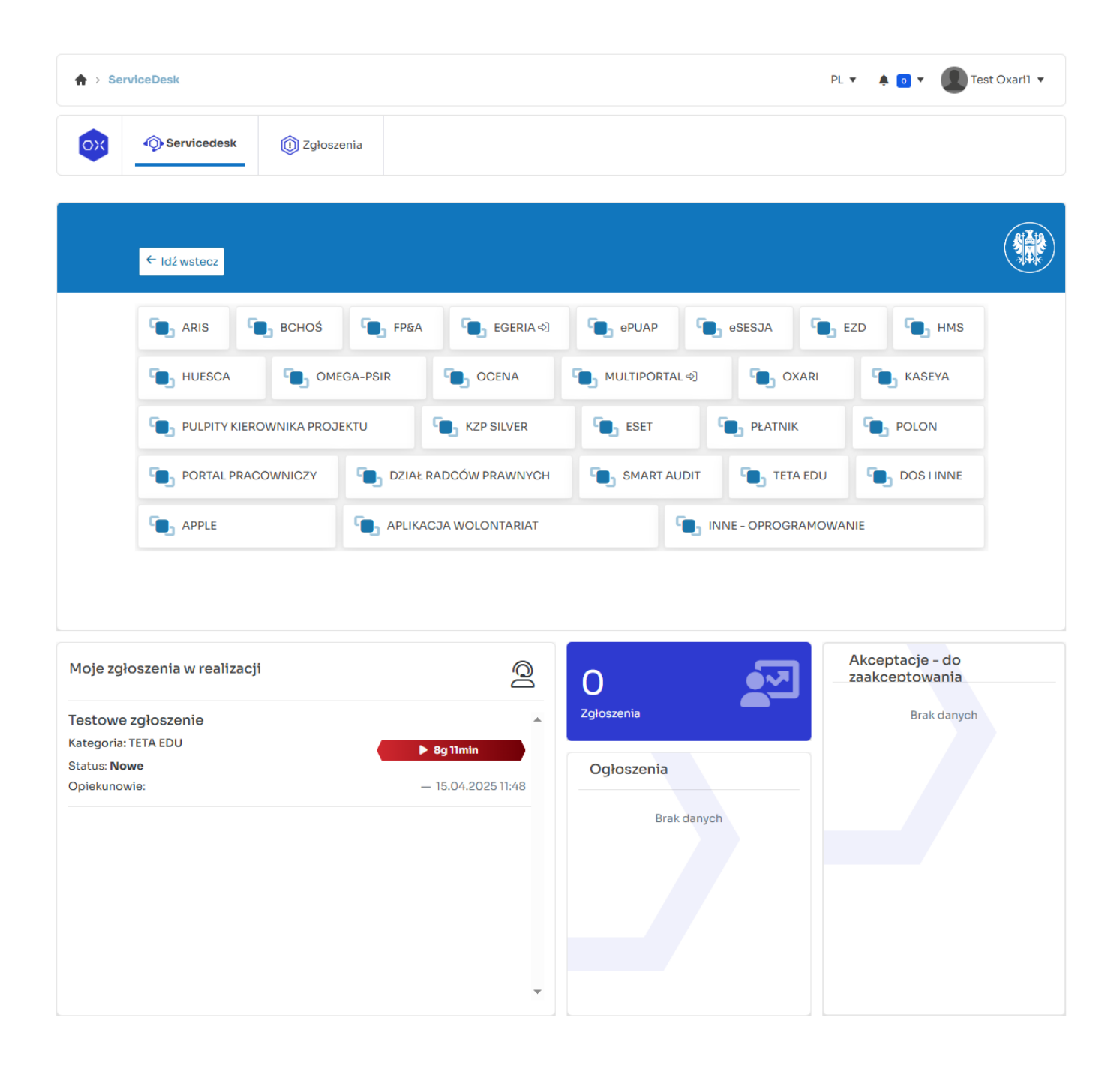

### 4. Uzupełnienie formularza

Po wybraniu szczegółowego rodzaju/kategorii otworzy się formularz zgłoszeniowy. Pola do wypełniania mogą się różnić od rodzaju wybranej sprawy:

Temat – krótko i konkretnie, np. "Brak dostępu do VPN"

Treść – szczegółowy opis problemu, krok po kroku. Im więcej informacji, tym szybciej i sprawniej zostanie obsłużone zgłoszenie.

Załączniki – można dodać pliki (np. zrzuty ekranu, logi).

Po uzupełnieniu formularza kliknij "Wyślij".

Twoje zgłoszenie zostanie przekazane do odpowiedniego opiekuna lub zespołu technicznego.

| + - TETA EDU                                      | ×                                     |
|---------------------------------------------------|---------------------------------------|
| Zgłaszający *                                     |                                       |
| Lest Oxaril (uwr.edu.pl\test.oxaril@uwr.edu.pl) 🔇 | ×                                     |
| Temat *                                           |                                       |
| Т                                                 |                                       |
| Opis *                                            |                                       |
|                                                   | (czcion X V (rozmia X V A V Q V       |
|                                                   | :                                     |
|                                                   |                                       |
|                                                   |                                       |
|                                                   |                                       |
|                                                   | 6                                     |
| Priorytet                                         |                                       |
| E Niski                                           | •                                     |
| Załączniki                                        |                                       |
| Wybierz                                           | przeciągnij tu pliki aby je załadować |
|                                                   |                                       |
|                                                   | Y Analai                              |
|                                                   |                                       |

W tym miejscu można również dodać załącznik np. zrzut ekranu.

Po wysłaniu system automatycznie przekieruje Cię do szczegółowego widoku Twojego zgłoszenia.

Zobaczysz tam:

- status sprawy
- przypisanego opiekuna
- historię komunikacji

- możliwość dodawania komentarzy i załączników.

### 5. Komunikacja z opiekunem zgłoszenia

System helpdeskowy Oxari daje możliwość łatwego komunikowania się z informatykiem obsługującym zgłoszenie. Odbywa się to na zasadzie wymiany komentarzy. Pole do komunikacji znajduje się pod treścią zgłoszenia.

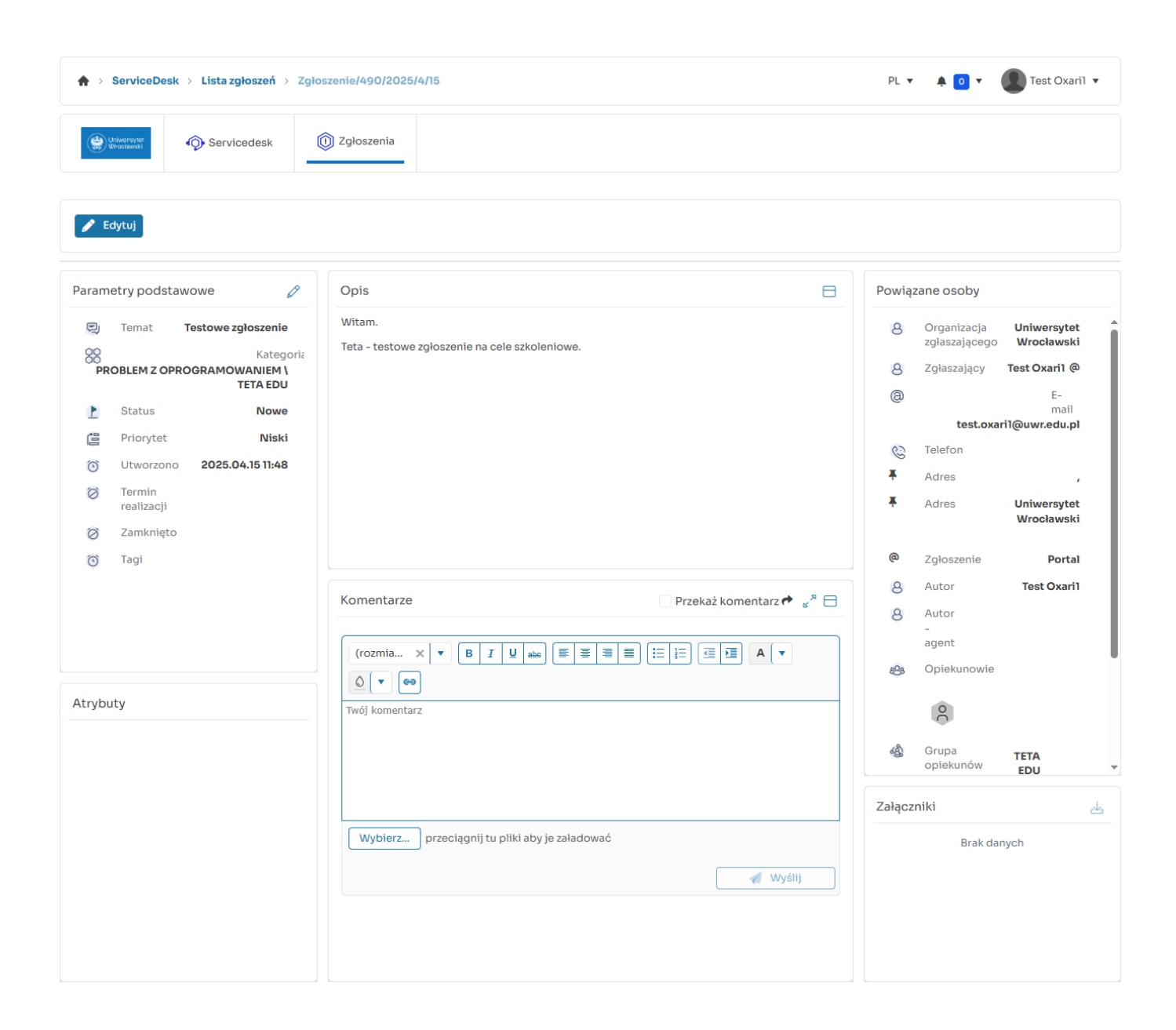

Wszystkie wiadomości od opiekuna zgłoszenia otrzymasz również na e-mail.

#### Możesz odpowiadać:

- bezpośrednio przez system Oxari (zalecane),
- lub przez e-mail, odpowiadając na otrzymaną wiadomość.

Zalecamy jednak komunikowanie się bezpośrednio w systemie Oxari.

#### 2. SKŁADANIE WNIOSKÓW O DOSTĘPY I UPRAWNIENIA

Podobnie jak w przypadku zgłoszeń.

Na stronie głównej (startowej) z listy kategorii wybierz WNIOSKI.

| Q Szukaj                                                    |                                 |                             |
|-------------------------------------------------------------|---------------------------------|-----------------------------|
| (a) ZGŁOŚ PROBI EM OPROGRAMOWANIA ⇒)                        | ZGŁOŚ PROBI EM Z SIECIA ⇔]      | ()<br>CYBERBEZPIECZEŃSTWO ↔ |
|                                                             |                                 |                             |
| ZGŁOS PROBLEM ZE SPRZĘTEM ↔J                                | ू <b>्</b> ZGŁOS PROBLEM IT रुJ | 000 USŁUGI ANALITYCZNE ↔J   |
| REWERSY DUI i UMOWY DUI ↔                                   | K WNIOSKI ↔                     | USŁUGI ZEWNETRZNE ↔)        |
| Zgłoszenie incydentu naruszenia ochrony danych osobowych ↔] |                                 |                             |

Następnie z listy rodzajów wniosków wybierz ten, który Cię interesuje.

| WNIOSEK O REZERWACJĘ DO<br>UWR.EDU.PL POZA MULTIPOR   | MENY<br>TALEM  |                       |                       | O UPRAWNIE               | ENIA ⇔]                |
|-------------------------------------------------------|----------------|-----------------------|-----------------------|--------------------------|------------------------|
| WNIOSEK O HOSTINGOWANIE<br>POZA INFRASTRUKTURĄ UWR    | STRONY         |                       |                       | ORZENIE ST<br>W MULTIPOR | RONY<br>TALU           |
| WNIOSEK O NADANIE/ZMIANĘ/<br>UPRAWNIEŃ W MULTIPORTALU | COFNIĘCIE<br>J |                       | EK O ZAŁOŻENIE KONTRA | HENTA                    | WNIOSEK O TELEFON      |
| C WNIOSEK O LICENCJĘ                                  |                | O ZAŁOŻENIE KO<br>EGO | DNTA                  | 💽 WNI                    | OSEK O REJESTRACJĘ UPM |
| C WNIOSEK O WYREJESTROWA                              | NIE UPM        |                       |                       |                          |                        |

W przypadku WNIOSKÓW O UPRAWNIENIA pojawi się dodatkowa szczegółowa lista. Są to wnioski o dostępy, zmiany uprawnień lub odebranie uprawnień do systemów informatycznych na UWR.

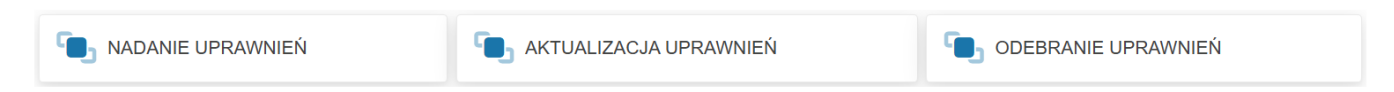

Po wyborze odpowiedniego rodzaju wniosku uzupełnij dokładnie wymagane pola na formularzu, który się wyświetli. W zależności od rodzaju wniosku formularze będą się różniły zakresem danych jakie należy wprowadzić.

Przy wnioskach o dostępy do systemów informatycznych wymagane jest potwierdzenie posiadania Upoważnienia do przetwarzania danych osobowych.

| Wniosek dla: *                                                    |    |   |
|-------------------------------------------------------------------|----|---|
| Subject Wybierz                                                   | Q, | + |
|                                                                   |    |   |
| Posiada aktualne upoważnienie do przetwarzania danych osobowych * |    |   |
| Systemy informatyczne: *                                          |    |   |
| ₩ybierz z listy                                                   | Q, | + |
|                                                                   |    |   |

Dodatkowo w niektórych przypadkach konieczne będzie dołączenie załącznika z UDPDO (Upoważnienie do Przetwarzania Danych Osobowych). Takie upoważnienie może być w formie zeskanowanego oryginalnego upoważnienia lub jako plik pdf.

Plik załącza się na samym dole wniosku.

| Dodaj plik UDPDO * |          |                                    |
|--------------------|----------|------------------------------------|
| Wybierz            | prze     | eciągnij tu pliki aby je załadować |
|                    |          |                                    |
|                    | × Anuluj | ✔ Wyślij                           |

Aby wniosek został przesłany do akceptacji i realizacji należy go wysłać naciskając przycisk "Wyślij".

Prawidłowo wypełniony wniosek zostanie przekazany do odpowiedniego Administratora systemu i osoby odpowiedzialnej za akceptację wniosku.

W zależności od rodzaju wniosku lub systemu osoby tę będą inne.

Po zaakceptowaniu wniosku otrzymasz informację na skrzynkę służbową. Możesz również sprawdzić status wniosku w systemie helpdeskowym Oxari na liście Twoich zgłoszeń.